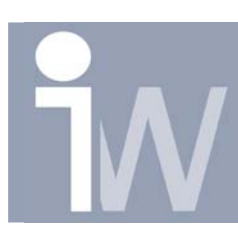

www.inventorwizard.be www.inventorwizard.nl

## 1. <u>HOE VERANDER IK DE GROTE VAN EEN WORKPLANE IN</u> <u>EEN ASSY?</u>

Het is u waarschijnlijk al eens voorgevallen dat u een workplane hebt geplaatst in uw assembly en deze te klein wordt weergegeven.

U hebt dan waarschijnlijk geprobeerd de workplane te selecteren en dan aan de hoekpunten proberen trekken om deze groter te maken. Dut lukt echter niet! Hoe gaat dit dan wel?

Start dus met een assembly en plaats daar een workplane in:

Klik bovenaan op het pijltje naast Select:

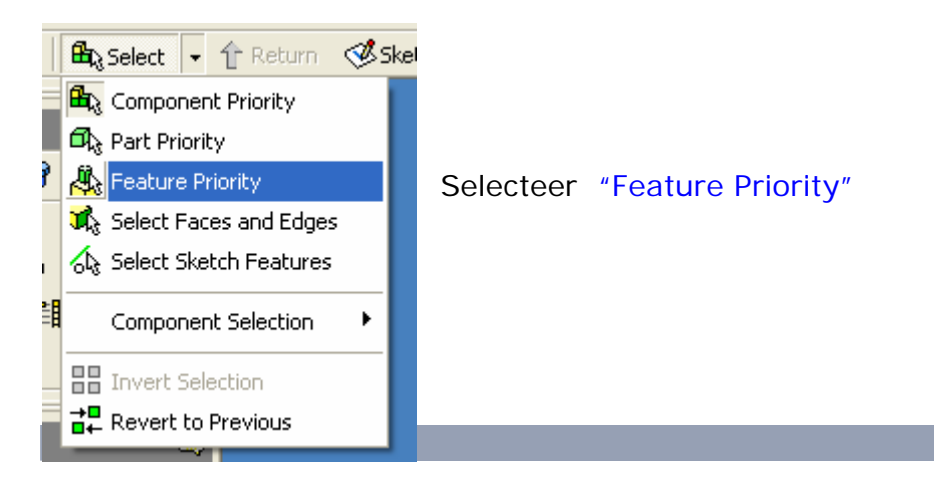

Hoe verander ik de grote van een workplane in een assy?

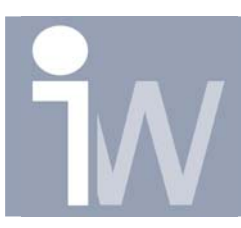

www.inventorwizard.be www.inventorwizard.nl

Als u nu het workplane selecteert krijgt u wel de mogelijkheid om de grote van het workplane aan te passen:

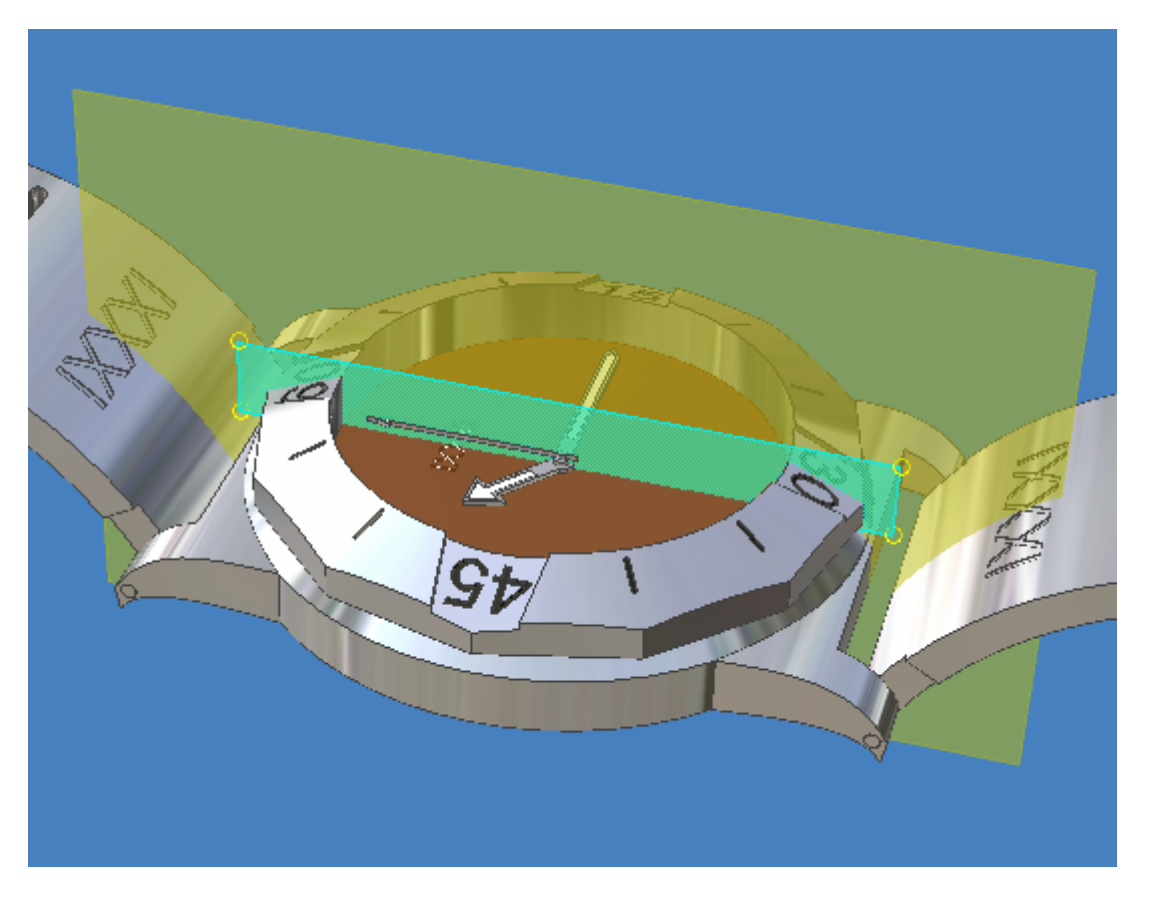

Vergeet na het aanpassen van je workplane de selectie niet terug te zetten op "Component Priority":

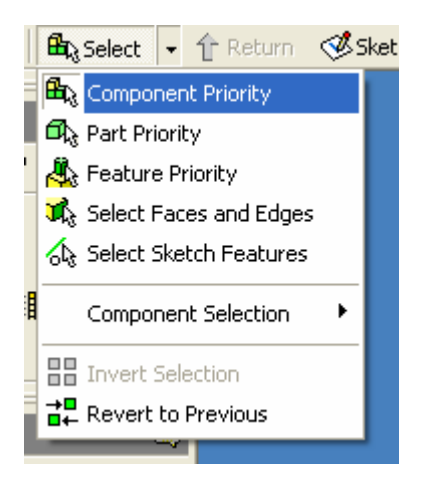